# FEMS Tip Sheet: FEMS Portfolios Overview

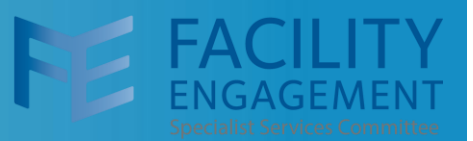

#### **Portfolios and FEMS**

As FEMS evolves, we've listened to MSAs who want to easily pay physicians, allied health professionals, and vendors for non-FE activities. We're excited to introduce portfolios within FEMS! This feature allows MSAs to manage multiple funding sources within a single bank account.

Portfolios function as unique wallets in FEMS, keeping funding streams like EHR, PHP, and Shared Care distinct in both the system and the MSA's financial statements.

When the portfolio option is activated, MSAs can create tailored engagement activities for specific funding sources without affecting their main FE funding. This simplifies financial management and helps MSAs maximize their resources effectively.

The portfolio option will be enabled for all MSAs that have received EHR funding and can be enabled for all other approved funding options, as needed. Please contact your Engagement Partner to discuss which funding streams are eligible.

### **Using Portfolios for FEMS Administrators**

- 1. Sign in to FEMS as usual.
- 2. Select the activities tab.

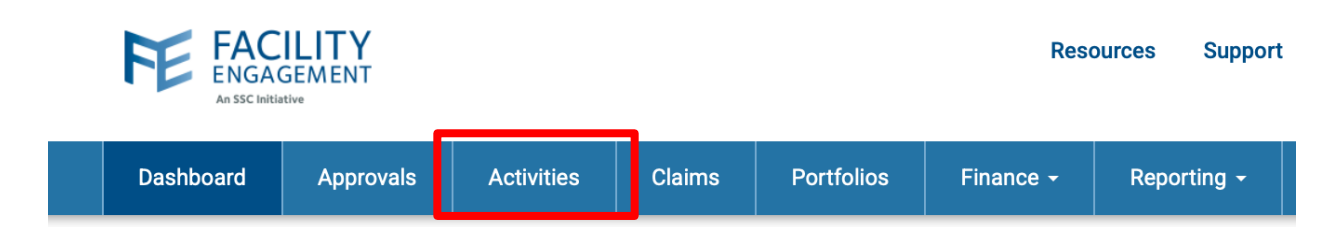

3. Click on the create engagement activity button.

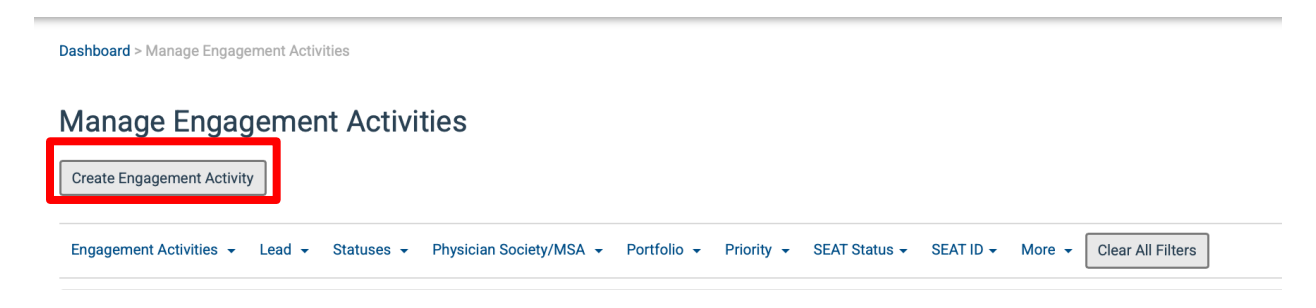

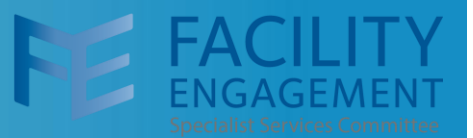

4. Complete the engagement activity information as usual. The only addition is a new field, portfolio, at the end of the first page. Specify the portfolio from which this EA is being funded (e.g. Facility Engagement, EHR, PHP). Note: Unless changed to a specific portfolio, all activities will be defaulted to Facility Engagement.

| * Poi | rtfolio                 |  |
|-------|-------------------------|--|
| Fa    | acility Engagement      |  |
| EF    | IR Funding              |  |
| Fa    | cility Engagement       |  |
| He    | ealth Authority Funding |  |
| Pł    | nysician Health Program |  |
| Sh    | nared Care Funding      |  |

5. Complete the remaining tabs as usual and click the submit activity for approval button.

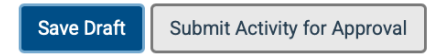

<Back Cancel

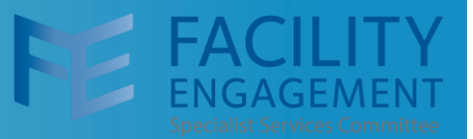

### **Using Portfolios for FEMS Accountants and Bookkeepers**

**FEMS Administrators**: Please be sure that your MSA accountant/bookkeeper has a copy of the below instructions.

If the MSA has portfolios **enabled**, then FEMS attaches a portfolio flag to indicate to which portfolio the finance transactions are associated. A one-time setup action is required in the accounting system used for your MSA.

- 1. Sign in to QuickBooks as usual.
- 2. Go to Settings and select "All Lists".

| 1.                                      | Click on Settings, and then           | 80% 🟠                              | ⊘ ⊀ ∥\ ઽ                   |
|-----------------------------------------|---------------------------------------|------------------------------------|----------------------------|
|                                         | 2. All Lists                          |                                    | ⑦ Help Q Q ✿ ϕ             |
| YOUR COMPANY                            | LISTS                                 | TOOLS                              | PROFILE                    |
| Account and settings<br>Manage users    | All lists Products and services       | Order cheques<br>Import data       | Feedback<br>Refer a friend |
| Custom form styles<br>Chart of accounts | Recurring transactions<br>Attachments | Import outside data<br>Export data | Privacy<br>Switch company  |
| Payroll settings                        | Custom fields                         | Reconcile                          |                            |
| QuickBooks labs                         | lags                                  | Budgeting<br>Audit log             |                            |
|                                         |                                       | SmartLook                          |                            |
| You're viewing QuickBooks in            | Business view. Learn more             |                                    | Switch to Accountant view  |
| Activate nov                            | • • •                                 | Connect accounts Go to             | registers V                |

3. Then select Classes.

| Lists        | Select Classes                                                                                                    |                                                                                                    |  |  |
|--------------|----------------------------------------------------------------------------------------------------|----------------------------------------------------------------------------------------------------|--|--|
| Chi          | art of Accounts                                                                                                    | Payment Methods                                                                                                    |  |  |
| Disj         | plays your accounts. Balance sheet accounts track your assets and liabilities, and income and expense accounts<br>agorize your transactions. From here, you can add or edit accounts.                                 | Displays Cash, Cheque, and any other ways you categorize payments you receive from customers. That way, you<br>can print deposit slips when you deposit the payments you have received.                     |  |  |
| Rec          | curring Transactions                                                                                                    | Terms                                                                                                    |  |  |
| Disp<br>auto | plays a list of transactions that have been saved for reuse. From here, you can schedule transactions to occur either<br>omatically or with reminders. You can also save unscheduled transactions to use at any time. | Displays the list of terms that determine the due dates for payments from customers, or payments to suppliers.<br>Terms can also specify discounts for early payment. From here, you can add or edit terms. |  |  |
| Pro          | oducts and Services                                                                                                    | Classes                                                                                                    |  |  |
| Disg<br>des  | plays the products and services you sell. From here, you can edit information about a product or service, such as its<br>scription, or the rate you charge.                                                           | Displays the classes you can use to categorize your accounting transactions.                                                                                                    |  |  |
|              | Readust Categories                                                                                                    | Attachments                                                                                                    |  |  |
|              | Floure categories                                                                                                    | Displays the list of all attachments uploaded. From here you can add, edit, download, and export your                                                                                                    |  |  |
|              | A means of classifying items that you sell to customers. Provide a way for you to quickly organize what you sell,<br>and save you time when completing sales transaction forms.                                       | attachments. You can also see all transactions linked to a particular attachment.                                                                                                    |  |  |
|              |                                                                                                    | Tags                                                                                                    |  |  |
| Loc          | cations                                                                                                    | Displays the list of all tags created. You can add, edit, and delete your tags here.                                                                                                    |  |  |
| You          | a can use locations to categorize your transactions by different parts of your company.                                                                                                    |                                                                                                    |  |  |
| Cur          |                                                                                                    | Custom Fields                                                                                                    |  |  |
|              | istom Form Styles                                                                                                    | Sort, track, and report the information that matters to you. Add custom fields to your forms so that you can                                                                                                |  |  |
| Cus          | stomize your sales form designs, set defaults, and manage multiple templates.                                                                                                    | capture more business-related info.                                                                                                    |  |  |
|              |                                                                                                    |                                                                                                    |  |  |

# **FEMS Tip Sheet: FEMS Portfolios Overview**

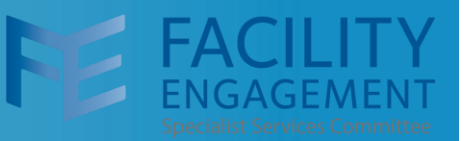

- 4. Select New and specify the class name exactly as the portfolio is named in FEMS e.g.
  - a. Facility Engagement
  - b. Physician Health Program
  - c. EHR
- 5. Click Save.
- 6. That's all that is required within QuickBooks. Some reports, such as the Profit and Loss by Class Report, Journal Report (add Class to the report layout), etc., provide a breakdown by class.
- 7. **Importing the Finance Transactions using Transaction Pro:** When you use Transaction Pro to import the finance extract from FEMS, the process is the same. The only addition is a new column, Class, which contains the portfolio associated with it in the CSV file.

| Partial extract view |                                               |            |        | The Class column indicates the "Portfolio" |                         |  |
|----------------------|-----------------------------------------------|------------|--------|--------------------------------------------|-------------------------|--|
|                      |                                               |            |        |                                            |                         |  |
| G I Account          | H Account                                     | LineAmount | Entity | LineDesc                                   |                         |  |
| 41202                | Member time (physician and allied healthcare) | 39.74      | Linuty | Allergy Jermaine - 584WM5                  | Physcian Health Program |  |
| 10125                | Cheque Clearing                               | -39.74     |        | Allergy Jermaine - 584WM5                  | Physcian Health Program |  |
| 20500                | Deferred DoBC funding                         | 39.74      |        | Allergy, Jermaine - 584WM5                 | Physcian Health Program |  |
| 30500                | Ministry funding                              | -39.74     |        | Allergy, Jermaine - 584WM5                 | Physcian Health Program |  |
| 41202                | Member time (physician and allied healthcare) | 317.94     |        | Allergy, Jermaine - XNI 7KX                | Physcian Health Program |  |
| 41404                | Meals                                         | 20.00      |        | Allergy, Jermaine - XNL7KX                 | Physcian Health Program |  |
| 20302                | GST Paid                                      | 1.00       |        | Allergy, Jermaine - XNL7KX                 | Physcian Health Program |  |
| 10125                | Cheque Clearing                               | -338.94    |        | Allergy, Jermaine - XNL7KX                 | Physcian Health Program |  |
| 20500                | Deferred DoBC funding                         | 337.94     |        | Allergy, Jermaine - XNL7KX                 | Physcian Health Program |  |
| 30500                | Ministry funding                              | -337.94    |        | Allergy, Jermaine - XNL7KX                 | Physcian Health Program |  |
| 20500                | Deferred DoBC funding                         | 79.49      |        | Allergy, Jermaine - 52WNDX                 | Facility Engagement     |  |
| 30500                | Ministry funding                              | -79.49     |        | Allergy, Jermaine - 52WNDX                 | Facility Engagement     |  |
| 41202                | Member time (physician and allied healthcare) | 158.97     |        | Fletcher, Anna - 5E3EN5                    | Facility Engagement     |  |
| 41301                | Travel                                        | 10.10      |        | Fletcher, Anna - 5E3EN5                    | Facility Engagement     |  |
| 20302                | GST Paid                                      | 0.40       |        | Fletcher, Anna - 5E3EN5                    | Facility Engagement     |  |
| 10125                | Cheque Clearing                               | -169.47    |        | Fletcher, Anna - 5E3EN5                    | Facility Engagement     |  |
| 20500                | Deferred DoBC funding                         | 169.07     |        | Fletcher, Anna - 5E3EN5                    | Facility Engagement     |  |
| 30500                | Ministry funding                              | -169.07    |        | Fletcher, Anna - 5E3EN5                    | Facility Engagement     |  |